## راهنمای ثبت درخواست خرید از طریق سامانه بام پردازش

ابتدا از طریق آدرس <u>https://sto.lu.ac.ir</u> وارد سیستم اتوماسیون تدارکات، انبار و اموال شوید:

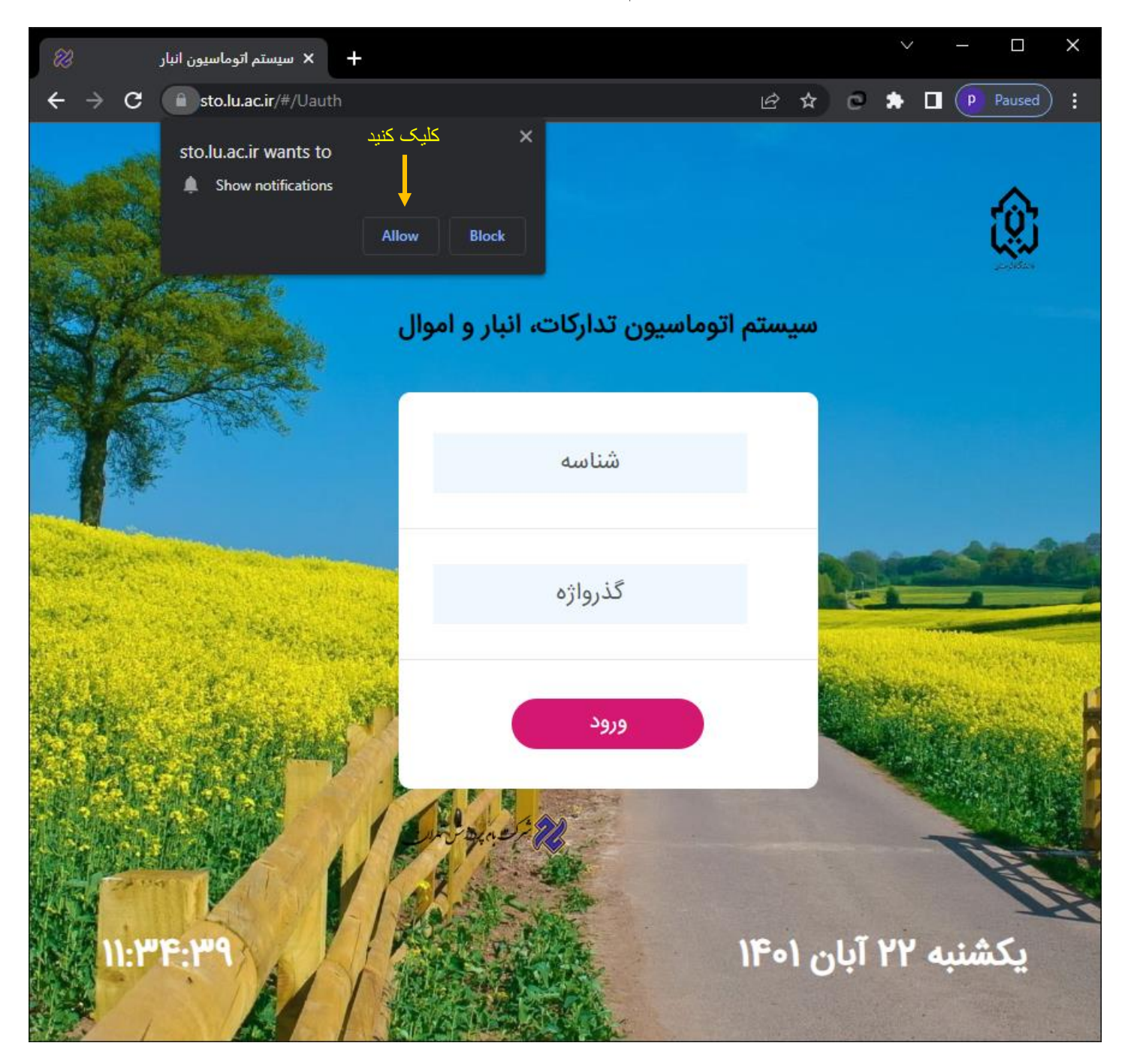

سپس نام کاربری و رمز عبور دریافتی از مسئول سامانه را در صفحه ورود وارد کرده و روی دکمه ورود کلیک کنید

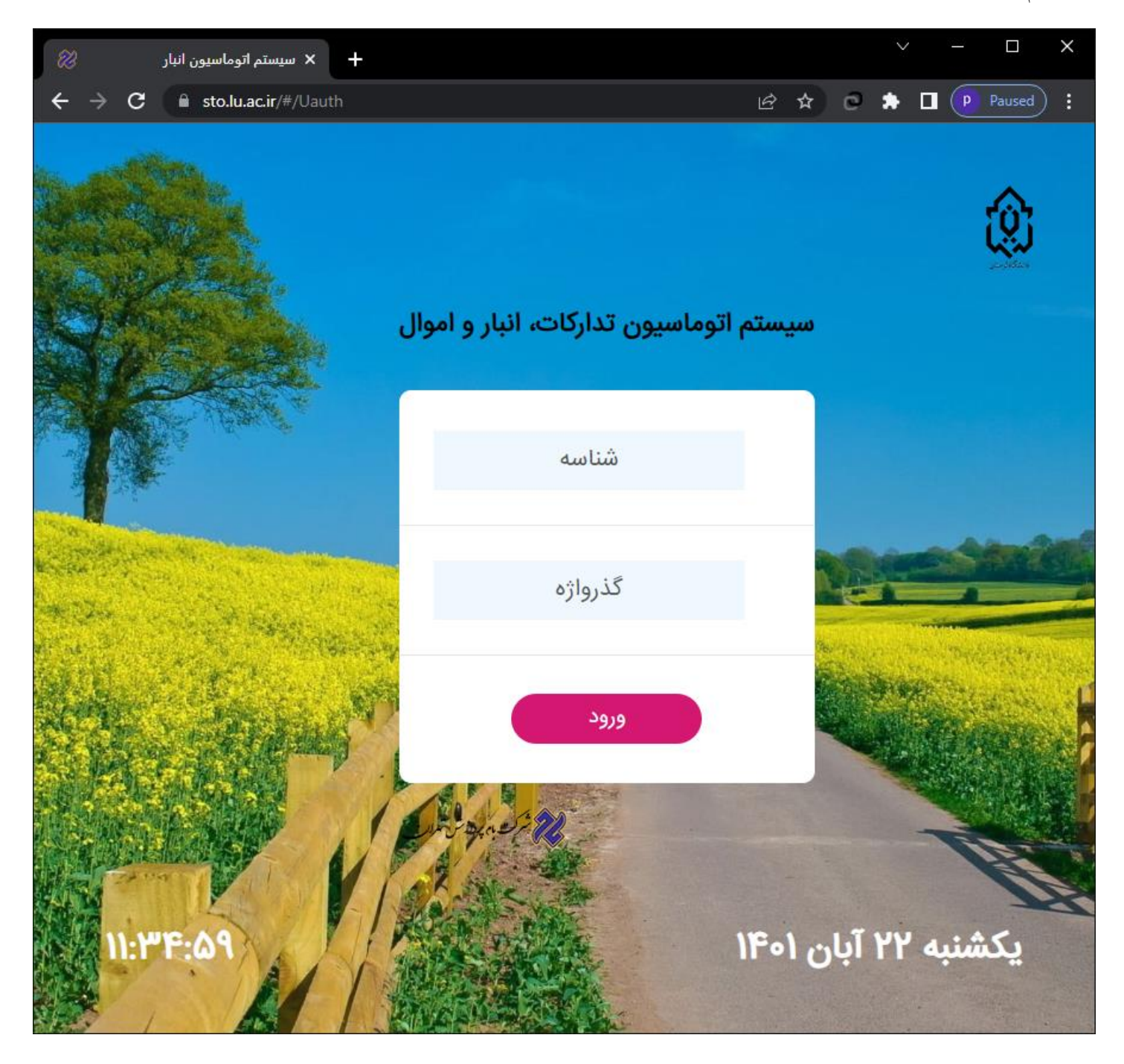

پس از ورود به سیستم با پنجره زیر مبنی بر تغییر رمز ورود مواجه خواهید شد. رمز خود را تغییر داده و روی دکمه ذخیره کلیک کنید.

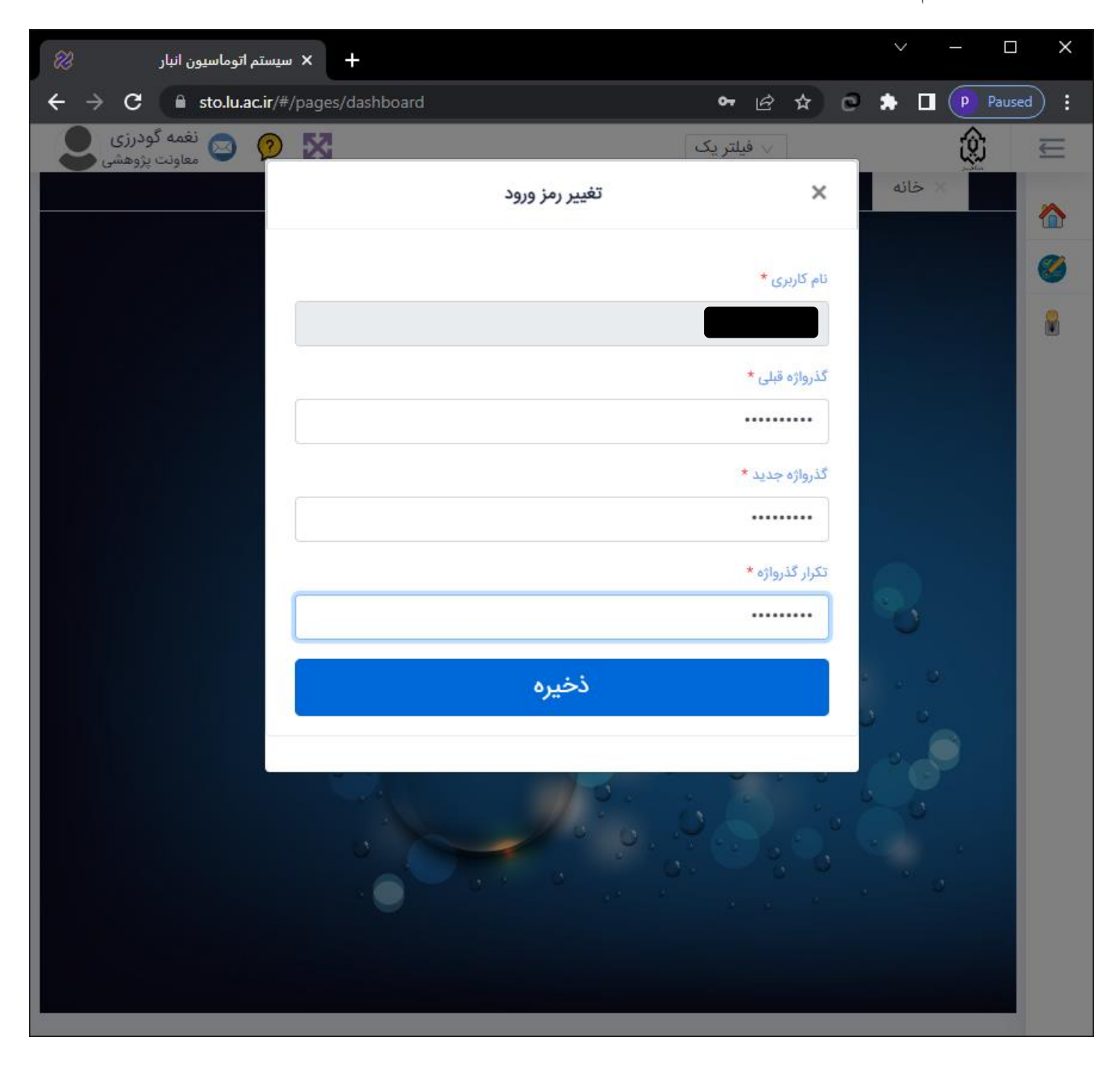

پس از تغییر رمز عبور به صفحه اصلی سامانه هدایت می شوید. در این قسمت جهت ثبت درخواست خرید جدید از منوی کارتابل شما گزینه درخواست کالا و خدمات را انتخاب نمائید.

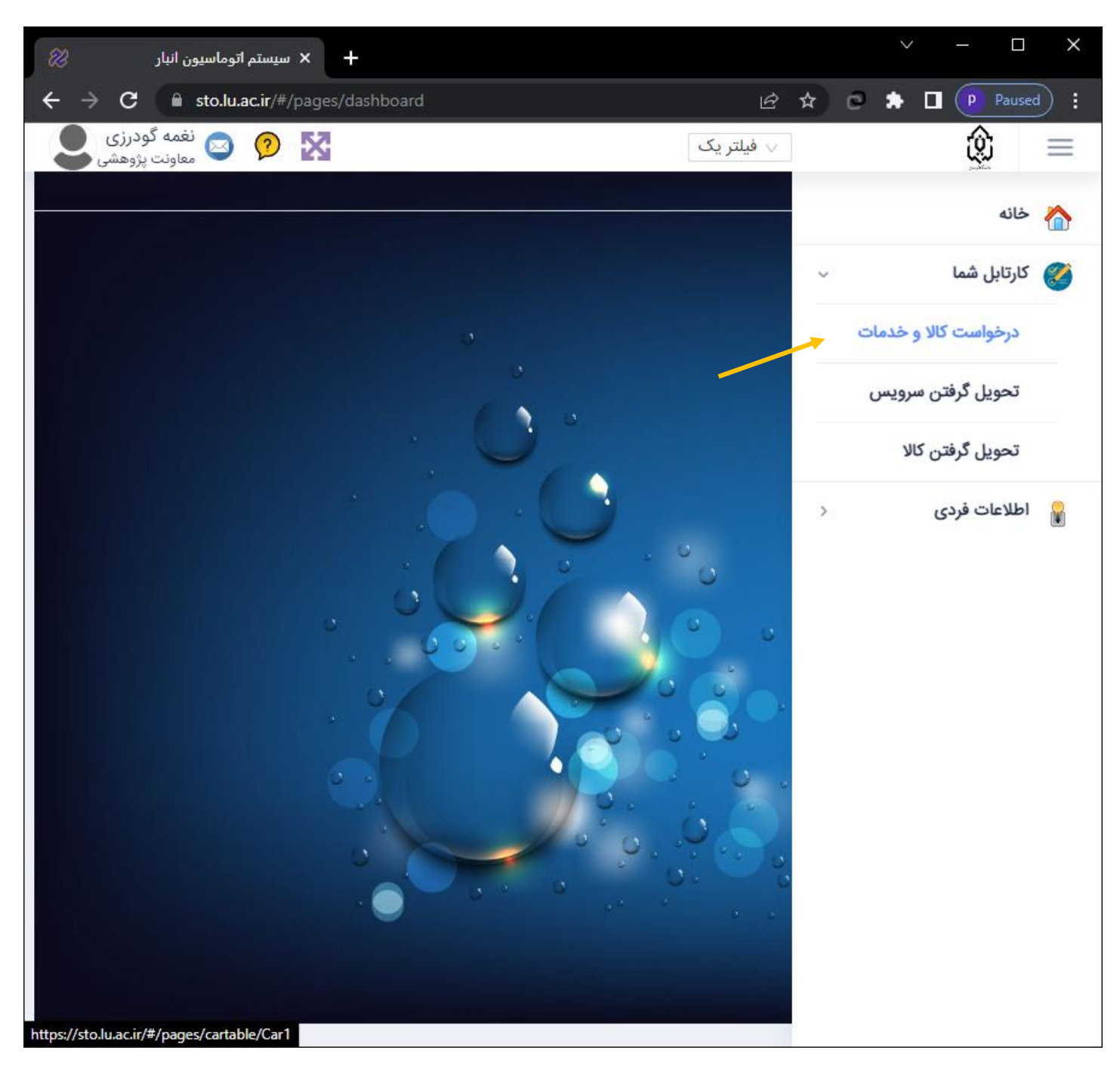

پس از ظاهر شدن صفحه زیر روی درخواست جدید کلیک کنید.

| + × سیستم اتوماسیون انبار 🛛                            | ~ – 🗆 X                                     |
|--------------------------------------------------------|---------------------------------------------|
| ← → C                                                  | 🖻 🖈 🖸 🗭 Paused 🗄                            |
| معادنت پژهشي 🛛 😥 🔁                                     | 🕁 😥 🗠                                       |
| × درخواست کالا و خدمات                                 | 🔬 خانه 🛛 تحویل گرفتن سرویس                  |
|                                                        |                                             |
| ا موال تحویلی تحویلی                                   | اقدام نشده در کارتابل بعد پیگیری درخواست ه  |
|                                                        | N                                           |
|                                                        | برای گروه بندی لطفا ستونی را به اینجا بکشید |
| پروژه درخواست زمان ثبت شرح مسئولام مرحله               | ؟ شماره تاریخت زمانی نحوه تامین             |
|                                                        |                                             |
| ۱۲:۵۱:۱۲ رذی محمدباقر دولتشاهی <mark>تمام مرحله</mark> | صرفا از خرید ۱۴۰۱/۰۸/۲۱ مرفا از خرید        |
|                                                        | :برو به صفحه ۱ :تعداد سطرها 🕞 🚽 از ۱۱ ۱     |
|                                                        |                                             |
|                                                        | درخواست جدید                                |
|                                                        | برای گروه بندی لطفا ستونی را به اینجا بکشید |
| واحدکالا تعداد شرح کالا تاریخ ثبت زمان ثبت توضیحات     | رديف نوع کالا و                             |
|                                                        |                                             |
| داده ای جهت نمایش وجود ندارد                           |                                             |
|                                                        | :برو به صفحه ۱ :تعداد سطرها 🕞 🚽 از ۰-۰ ۰    |
|                                                        |                                             |
|                                                        |                                             |
|                                                        |                                             |
|                                                        |                                             |
|                                                        |                                             |

در پنجره ظاهر شده در قسمت نوع درخواست گزینه «صرفا از خرید» را انتخاب کنید. سپس قسمت شرح درخواست را تکمیل نمائید. در انتها روی دکمه ذخیره کلیک کنید.

| سيستم اتوماسيون انبار 🛛 🛞                             | × +                                        |                   |                 | <ul> <li>✓ - □</li> </ul> | ×        |
|-------------------------------------------------------|--------------------------------------------|-------------------|-----------------|---------------------------|----------|
| $\leftrightarrow$ $\rightarrow$ C $$ sto.lu.ac.ir/#/p | oages/cartable/Car1                        |                   | B \$ 0          | 🏚 🔲 🕐 Pause               | ad :     |
| 😰 🔯 نغمه گودرزی 💽                                     | X                                          | ېک                | 🗸 فيلتر ي       | ٢                         | $\equiv$ |
|                                                       | ب درخواست                                  | ایجاد سربرگ       | ×               | 🗙 خانه                    | 6        |
|                                                       | نوع درخواست                                | محدودیت تاریخی    | تاريخ درخواست * | اقدام نشده در ک           | <b>Ø</b> |
|                                                       | خرید در صورت نبود موجو 🗸                   | محدوديت           | °1/0X/77        | ام گردند ا                |          |
| مسئولام مرحله                                         | خرید در صورت نبود موجودی<br>صرفا از موجودی |                   | از اعتبار پروژه | یرای تروه بندی تط         |          |
|                                                       | صرفا از خرید                               | ی (تعمیرات ابنیه) | درخواست فنی     |                           |          |
| محمدباقر دولتشاهى <mark>تمام مرحله</mark>             | مسئول مستقيم                               |                   | شرح درخواست     | YY XY                     |          |
|                                                       | محمدباقر دول 🗸                             | ت                 | شرح درخواس      | :برو به صفحه              |          |
|                                                       | لغو                                        | ٣                 | ذخيره           | درخواست ج                 |          |
|                                                       |                                            |                   |                 | برای گروه بندی لطف        |          |
| ثبت زمان ثبت توضيحات                                  | تعداد شرح کالا تاریخ و                     | واحدكالا          | טע              | رديف نوع                  |          |
|                                                       |                                            |                   |                 |                           |          |
|                                                       | ت نمایش وجود ندارد                         | داده ای جهہ       |                 |                           |          |
|                                                       |                                            | 🔻 از ۰۰۰ م 🕨      | :تعداد سطرها 🕞  | :برو به صفحه              |          |
|                                                       |                                            | 2 ° °             | a a             |                           |          |
|                                                       |                                            |                   |                 |                           |          |
|                                                       |                                            |                   |                 |                           |          |
|                                                       |                                            |                   |                 |                           |          |

در مرحله بعد از قسمت کالا، کالای خود را جستجو و انتخاب نمایید. با تکمیل تعداد، واحد و شرح درخواست، روی دکمه ذخیره کلیک کنید.

| 2 | ون انبار ﴿                     | ستم اتوماسيو | - × سیں    |              |                     |              |                         | × –                |          |
|---|--------------------------------|--------------|------------|--------------|---------------------|--------------|-------------------------|--------------------|----------|
| ÷ | → C                            | sto.lu.ac.ir | /#/pages/c | artable/Car1 |                     |              | lÊ ✿                    | e 🖈 🛛 🕑 Par        | used :   |
|   | نغمه گودرزی<br>معاونت پژوهشی   | 🖂 🧯          |            |              |                     |              | 🗸 فيلتر يک              | ٢                  | ₩        |
|   |                                |              |            |              | فو <mark>است</mark> | ايجاد قلم در | ×                       | المليح خانه        | <b>`</b> |
|   |                                |              | ١          | رديف :       |                     | 1            | شماره : ۹۴              | اقدام نشده در ک    | 0        |
|   |                                | _            |            |              |                     |              | צוע                     |                    |          |
|   |                                |              | *          |              |                     |              | لطفاكالا را انتخاب كنيد | برای گروه بندی لطف |          |
|   | ىئولام مرحله                   | mo           |            |              |                     | یدا نکردم    | کالای مورد نظر را پ     | فنی؟ شماره         |          |
|   |                                |              |            | 7            | احد *               | 9            | تعداد *                 |                    |          |
|   | <sup>دولتشاهی</sup> تمام مرحله | ، محمدباقر   | *          |              |                     | *            | تعداد                   | / 9F               |          |
|   | دولتساهى تمام مرحله            | محمدباقر     |            |              |                     |              | شرح درخواست             |                    |          |
|   |                                |              |            |              |                     | Ý            | شرح درخواست             | :برو به صفحه       |          |
|   |                                |              | لغو        |              |                     | ۵-           | ذخيره                   | درخواست ج          |          |
|   |                                |              |            |              |                     |              |                         | برای گروه بندی لطف |          |
|   | توضيحات                        | زمان ثبت     | تاريخ ثبت  | شرح کالا     | تعداد               | واحدكالا     | טע                      | رديف نوع           |          |
|   |                                |              |            |              |                     |              |                         |                    |          |
|   | يبسب                           | 17:01:17     | 1601/08/41 | رم سیستم     | Y                   | عدد          |                         | ۱ سرویس            |          |
|   |                                |              |            |              |                     |              | :تعداد سطرها 🕞 💌 از     | :برو به صفحه       |          |
|   | _                              |              |            | _            |                     | _            |                         | _                  |          |
|   |                                |              |            |              |                     |              |                         |                    |          |
|   |                                |              |            |              |                     |              |                         |                    |          |

در صورتی که کالای شما در بین کالاهای لیست شده نبود، تیک مربوط به گزینه «کالای مورد نظر را پیدا نکردم» را فعال و در قسمت شرح کالا، عنوان کالای درخواستی را وارد کنید.

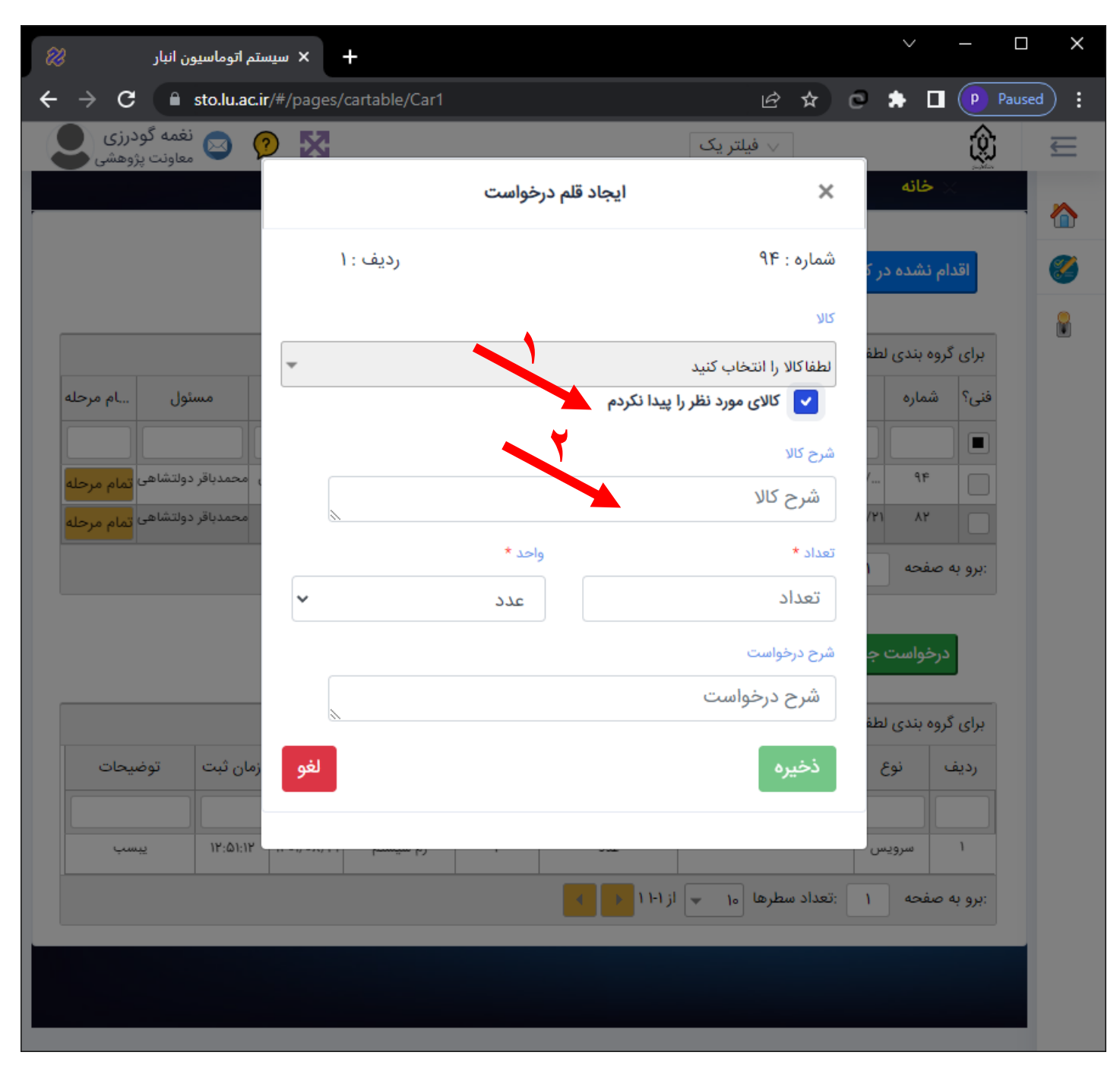

پس از ذخیره درخواست خرید، صفحه زیر باز شده و درخواست شما را نمایش می دهد. جهت اضافه نمودن اقلام جدید به درخواست خرید ایجاد شده، ابتدا درخواست خرید را انتخاب می کنید و سپس روی دکمه قلم درخواست جدید کلیک کنید. سپس مراحل قبل را تکرار نمایید.

| 83   | ین انبار                      | تم اتوماسيو | + × سیس             | _            |             |                |              |                        |                       | $\sim$   | —           |       | ( |
|------|-------------------------------|-------------|---------------------|--------------|-------------|----------------|--------------|------------------------|-----------------------|----------|-------------|-------|---|
| ← -  | > C 🔒                         | sto.lu.ac.i | <b>r</b> /#/pages/c | artable/Car1 |             |                |              | ⊮ ☆                    | 0                     | * □      | P P         | aused |   |
| 2    | نغمه گودرزی<br>معاونت پژوهشی  |             | 2 🔀                 |              |             |                | تر یک        | √ فيل                  |                       |          | ٢           | U     |   |
|      |                               |             |                     | ت<br>ا       | کالا و خدما | 🗙 درخواست      | سرويس        | عویل گرفتن             | ت 🗙                   | د خانه   | yuqdar<br>( |       |   |
|      |                               |             |                     |              |             |                |              |                        |                       |          |             |       |   |
|      |                               |             |                     | حویلی        | مویلی ت     | یت ها اموال تہ | یری درخواس   | بعد پيگ                | در کارتابل            | ام نشده  | اقد         | 2     |   |
| _    |                               |             |                     |              |             |                |              |                        |                       |          |             |       |   |
|      |                               |             |                     |              |             |                | کشید         | ی را به اینجا <u>ب</u> | لطفا ستونر            | روه بندی | برای گ      |       |   |
| حله  | ئولام مر                      | uuo         | شرح                 | زمان ثبت     | درخواست     | ى پروژە        | نحوه تامين   | ت زمانی                | تاريخ                 | شماره    | فنی؟        |       |   |
|      |                               | [           |                     |              |             |                | اب کنید 💌    |                        |                       |          |             |       |   |
| حله  | <sup>دولتشاهی</sup> تمام مر   | محمدباقر م  | هت نصب در اتاق      | ج ۱۱:۴۰:۲۸   |             |                | صرفا از خرید |                        | 1 <sup>6</sup> 01/0λ/ | 916      |             |       |   |
| حله  | دولتشاهی <mark>تمام مر</mark> | محمدباقر    | رذی                 | 17:01:17     |             | · ·            | صرفا از خرید |                        | 1401/08/21            | ٨٢       |             |       |   |
|      |                               |             |                     |              |             | ۲۱-۲           | ۱۰ 💌 از      | بداد سطرها             | ಟ: 1                  | صفحه     | برو به:     |       |   |
|      |                               |             |                     |              | c           |                |              |                        |                       |          |             |       |   |
|      |                               |             |                     |              | U           |                | ست جدیا      | قلم درخواه             | ہ جدید                | درخواست  | J           |       |   |
|      |                               |             |                     |              |             |                | کشید         | ر ابه اینجا ب          | لطفا ستوني            | روه بندی | ېراي گ      |       |   |
|      | توضيحات                       | زمان ثبت    | تاريخ ثبت           | شرح کالا     | تعداد       | واحدكالا       |              | צוע                    | <u>ج</u>              | ، نو     | رديف        |       |   |
|      |                               |             |                     |              |             |                |              |                        |                       |          |             |       |   |
| ينتر | جهت نصب روی پر                | ۱۱:۴۲:۰۷    | 1601/08/22          | کارتریج ۱۱۰۲ | ٣           | عدد            |              |                        |                       | سروي     | ١           |       |   |
|      |                               |             |                     |              |             | 11-1           | ار ج از      | بداد سطرها             | عت: <u>۱</u>          | صفحه     | يرو به:     |       |   |
|      |                               |             |                     |              |             |                |              |                        |                       |          |             |       |   |
|      |                               |             |                     |              |             |                |              |                        |                       |          |             |       |   |
|      |                               |             |                     |              |             |                |              |                        |                       |          |             |       |   |
|      |                               |             |                     |              |             |                |              |                        |                       |          |             |       |   |

در پایان درخواست خرید را با زدن روی دکمه اتمام مرحله، وارد چرخه خرید نمایید.

| ن انبار 🖇                             | تم اتوماسيور               | + × سیس                |              |                      |               |                              |               |             | $\sim$      | —       |       | ×   |
|---------------------------------------|----------------------------|------------------------|--------------|----------------------|---------------|------------------------------|---------------|-------------|-------------|---------|-------|-----|
| ← → C 🗎                               | sto.lu.ac.                 | i <b>r</b> /#/pages/ca | rtable/Car1  |                      |               |                              | ፼ ⊅           | 0           | * 🗆         | PR      | aused | ) : |
| غمه گودرزی<br><sub>عاونت</sub> پژوهشی | ່ 🖸 🄇                      | 2 🔀                    |              |                      |               | تر یک                        | √ فيا         |             |             | ٢       |       | Ē   |
|                                       |                            |                        | ت            | کالا و خدما          | 🗙 درخواست     | ، سرویس                      | ویل گرفتن     | ي تح        | د خانه      |         |       | •   |
|                                       |                            |                        |              |                      |               |                              |               |             |             |         |       |     |
|                                       |                            |                        | حویلی        | عویلی <mark>ت</mark> | ی ها اموال ته | یری درخواست                  | عد پيگ        | ر کارتابل ب | ام نشده د   | اقد     |       | 2   |
|                                       |                            |                        |              |                      |               |                              |               |             |             |         |       |     |
|                                       |                            |                        |              |                      |               | کشید                         | را به اینجا ب | لطفا ستونى  | ٹروہ بندی ا | برای آ  |       |     |
| ولام مرحله                            | مسئر                       | شرح                    | زمان ثبت     | درخواست              | پروژه         | نحوہ تامین                   | ت زمانی       | تاريخ       | شماره       | فنى؟    |       |     |
|                                       |                            |                        |              |                      |               | الب کنید 🗢                   |               |             |             |         |       |     |
| ولتشاهى تمام مرحله<br>ولتشاهى تعام    | ، محمدبافر د<br>محمدباقر د | جهت نصب در اناق        | 11: Fo: FA   |                      |               | صرفا از خرید<br>صرفا از خرید |               | 1Fo1/oA/    | 11-         |         |       |     |
| وعسيني تمام مرحلة                     |                            | 6-7                    |              |                      |               |                              |               |             | ] .         |         |       |     |
|                                       |                            |                        |              |                      | r H           | •۱ 📼 از ۲-                   | داد سطرها     | ا :تعا      | مفحه        | برو به: |       |     |
|                                       |                            |                        |              | ſ                    | )             | 11100                        | قام د خدار    |             |             |         |       |     |
|                                       |                            |                        |              | Ľ                    |               | میں جدید                     | فلم درخوا     | جديد        | درحواست     |         |       |     |
|                                       |                            |                        |              |                      |               | بکشید                        | را به اینجا ب | لطفا ستونى  | ئروہ بندی   | برای أ  |       |     |
| توضيحات                               | زمان ثبت                   | تاريخ ثبت              | شرح كالا     | تعداد                | واحدكالا      |                              | צוע           | ð           | ، نوع       | رديف    |       |     |
|                                       |                            |                        |              |                      |               |                              |               |             |             |         |       |     |
| جهت نصب روی پرینتر                    | ۱۱:۴۲:∘۷                   | 1F°)/°Y/AA             | کارتریج ۱۱۰۲ | ٣                    | عدد           |                              |               | <u>س</u>    | سروي        | ١       |       |     |
|                                       |                            |                        |              |                      | < F 11        | ۱۰ 📼 از ۱۰                   | داد سطرها     | :تعد        | صفحه        | برو به: |       |     |
|                                       |                            |                        |              |                      |               |                              |               |             |             |         |       |     |
|                                       |                            |                        |              |                      |               |                              |               |             |             |         |       |     |
|                                       |                            |                        |              |                      |               |                              |               |             |             |         |       |     |

| ین انبار 🖇                     | ىتم اتوماسيو | - × سیس        | -            |         |                 |                |               |                  | $\sim$     | —         |        |              |
|--------------------------------|--------------|----------------|--------------|---------|-----------------|----------------|---------------|------------------|------------|-----------|--------|--------------|
| → C                            | sto.lu.ac.i  | r/#/pages/c    | artable/Car1 |         |                 |                | ፼ ⊅           | 0                | * □        |           | Paused | $\mathbf{D}$ |
| نغمه گودرزی                    |              |                | _            |         |                 | تریک           | √ فيل         |                  |            | Ô         | ;      | Ę            |
| ,,,                            |              |                |              |         | کارتابل بعدی    | فرستادن به َ   | ویل گرفتر     | ی تح             | خانه       | X         |        |              |
|                                |              |                |              |         | b. It. b. d.    | 1 411.1        |               |                  |            |           |        | 1            |
|                                |              |                |              |         | رحله اطمینان دا | ایا از انمام م | عد پي         | ر کارتابل ب      | نشده د     | اقدام     |        | e            |
|                                |              |                |              | خير     |                 | بله            |               |                  |            |           |        | 1            |
|                                |              |                |              |         |                 |                | را به اینجا   | طفا ستونى        | وه بندی ل  | برای گرو  |        |              |
| ئولام مرحله                    | مس           | شرح            | زمان ثبت     | درخواست | پروژه           | نحوه تامين     | ت زمانی       | تاريخ            | شماره      | فنى؟      |        |              |
|                                |              |                |              |         |                 | ناب کنید 🔻     |               |                  |            |           |        |              |
| <sup>دولتشاهی</sup> تمام مرحله | ق محمدباقر   | هت نصب در اتاز | ج ۱۱:۴۰:۲۸   |         |                 | صرفا از خرید   |               | <b>\</b> f∘\/∘λ/ | 916        |           |        |              |
| دولتشاهى تمام مرحله            | محمدباقر     | رذی            | 12:01:15     |         |                 | صرفا از خرید   |               | 1401/08/14       | ٨Y         |           |        |              |
|                                |              |                |              |         | ۲ 🔸             | ۱۰ 📼 از ۱۲     | داد سطرها     | ا :تعا           | سفحه       | برو به د: |        |              |
|                                |              |                |              | C       |                 |                |               |                  |            |           |        |              |
|                                |              |                |              | U       |                 | ست جدید        | قلم درخواه    | جديد             | خواست<br>ر | در        |        |              |
|                                |              |                |              |         |                 | کشید           | را به اینجا ب | طفا ستونى        | وه بندی ل  | برای گرو  |        |              |
| توضيحات                        | زمان ثبت     | تاريخ ثبت      | شرح کالا     | تعداد   | واحدكالا        |                | کוע           |                  | نوع        | رديف      |        |              |
|                                |              |                |              |         |                 |                |               |                  |            |           |        |              |
| جهت نصب روی پرینتر             | ۱۱:۴۰:۲۸     | 1601/08/25     | کارتریج ۱۱۰۲ | ٣       | عدد             |                |               |                  | سرويه      | ۱         |        |              |
|                                |              |                |              |         |                 | از ۱۰ 📼 از     | داد سطرها     | ا :تعا           | سفحه       | برو به د: |        |              |
|                                |              |                |              |         |                 |                |               |                  |            |           |        |              |
|                                |              |                |              |         |                 |                |               |                  |            |           |        |              |
|                                |              |                |              |         |                 |                |               |                  |            |           |        |              |